This is an beta website by <u>Inclusive Bytes CIC</u>, The aim is to create one location for digital resources in Oldham.

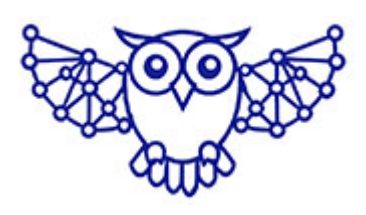

- <u>Home</u>
- <u>Tutorials</u>
- <u>Events</u>
- Resources
- Hubs

## How to add multiple languages to a WordPress website?

From the dashboard go to [Plugins] and [Add New]

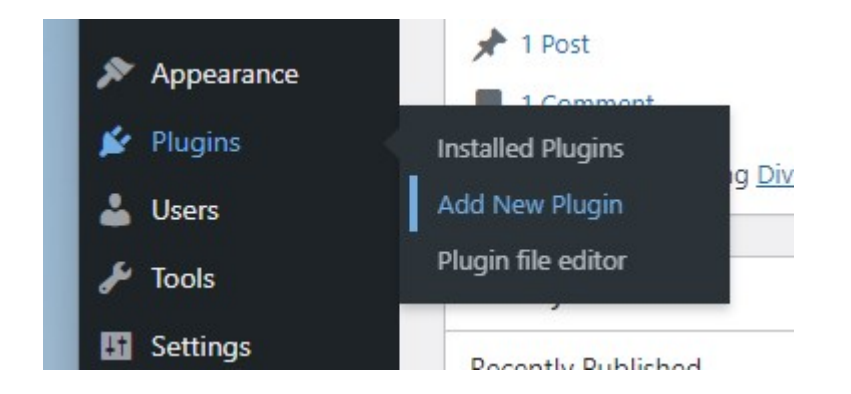

Search for "Translate WordPress with GTranslate" and click [Install now] on the first result. You can find our more about the plugin <u>here</u>.

| Search Results Fea                                                             | tured Popular Recommended Favourites                                                                                                    | Keyword V Translate WordPress with GTranslate                                                                                                    |
|--------------------------------------------------------------------------------|----------------------------------------------------------------------------------------------------|----------------------------------------------------------------------------------------------------|
| English ^<br>Français<br>Deutsch<br>Italiano<br>Portugués<br>Pycкий<br>Español | Translate WordPress with GTranslate Install now   with GTranslate More Details   Translate WordPress with Google Translate multilanguage plugin to   make your website multilingual. Complete multilingual SEO solution for WordPress.   By Translate AI Multilingual Solutions Solutions | Translate Multilingual sites – TranslatePress Install norm   Translate your entire site directly from the front-end and go multilingual. Full support for WooCommerce, page builders + Google Translate integration More Det   By Cozmoslabs, Razvan Mocanu, Madalin Ungureanu, Cristophor Hurduban More Det |
|                                                                                | By Translate AI Multilingual<br>Solutions                                                                                                    | By Cazmoslabs, Razvan Mocanu,<br>Madalin Ungureanu, Cristophor<br>Hurduban                                                                                                    |

Once installed click [Activate] and navigate to [Settings]

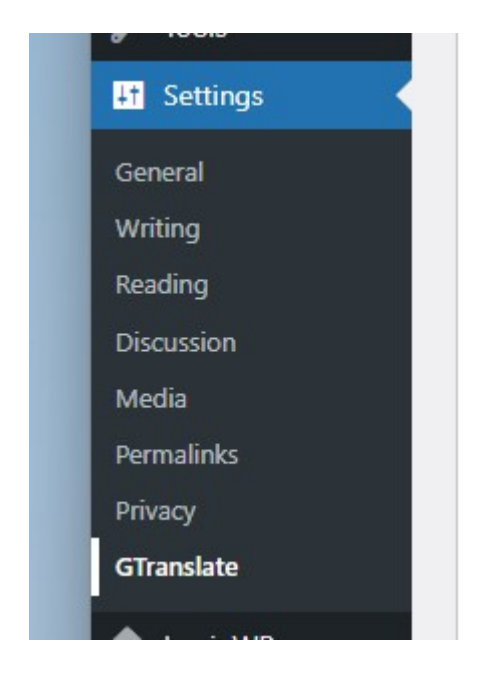

Set "Show floating language selector: " to a position of your choice.

| Show in menu: 👔                    | - None - 🗸 🗸        |
|------------------------------------|---------------------|
| Show floating language selector: 🝞 | Bottom right 🗸      |
| Wrapper selector CSS: 😮            | .gtranslate_wrapper |

Select the languages that you want to use.

|                       |                    | iguages simply drag and d |            |
|-----------------------|--------------------|---------------------------|------------|
| Afrikaans             | French             | U Kyrgyz                  | Serbian    |
| Albanian              | U Frisian          | Lao                       | Sesotho    |
| Amharic               | Galician           | Latin                     | U Shona    |
| Arabic                | Georgian           | Latvian                   | Sindhi     |
| Armenian              | German             | Lithuanian                | Sinhala    |
| Azerbaijani           | Greek              | Luxembourgish             | 🗌 Slovak   |
| Basque                | 🗌 Gujarati         | Macedonian                | Slovenian  |
| Belarusian            | Haitian Creole     | Malagasy                  | 🗌 Somali   |
| Bengali               | Hausa              | 🗌 Malay                   | Spanish 🛛  |
| Bosnian               | 🗌 Hawaiian         | 🗌 Malayalam               | Sudanese   |
| Bulgarian             | Hebrew             | Maltese                   | Swahili    |
| Catalan               | Hindi              | 🗌 Maori                   | Swedish    |
| Cebuano               | Hmong              | 🗌 Marathi                 | 🗌 Tajik    |
| Chichewa              | 🗌 Hungarian        | Mongolian                 | Tamil      |
| Chinese (Simplified)  | Icelandic          | Myanmar (Burmese)         | Telugu     |
| Chinese (Traditional) | 🗌 Igbo             | 🗌 Nepali                  | 🗌 Thai     |
| Corsican              | Indonesian         | Norwegian                 | Turkish    |
| Croatian              | Irish              | Pashto                    | Ukrainian  |
| Czech                 | 🕑 Italian          | Persian                   | Urdu       |
| Danish                | Japanese           | Polish                    | Uzbek      |
| 🖉 Dutch               | Javanese           | Portuguese                | Vietnamese |
| 🗹 English             | 🗌 Kannada          | 🗌 Punjabi                 | Welsh      |
| Esperanto             | 🗌 Kazakh           | 🗌 Romanian                | 🗌 Xhosa    |
| Estonian              | Khmer              | 🗹 Russian                 | Viddish    |
| Filipino              | Korean             | 🗌 Samoan                  | Voruba     |
| Finnish               | Kurdish (Kurmanii) | Scottish Gaelic           | Zulu       |

## Then click [Save Changes]

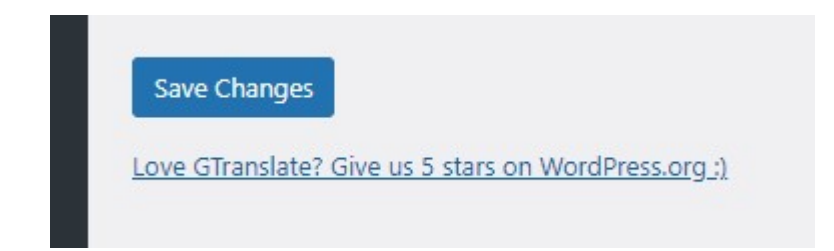

You will now be able to translate your sites content by changing the flag that appears in your chosen position

| _                     | HINT: To reorder the lan | guages simply drag and d | rop them in the list below. |
|-----------------------|--------------------------|--------------------------|-----------------------------|
| _) Afrikaans          | French                   | U Kyrgyz                 | U Serbian                   |
| Albanian              | Frisian                  | Lao                      | Sesotho                     |
| Amharic               | Galician                 | Latin                    | U Shona                     |
| Arabic                | Georgian                 | U Latvian                | Sindhi                      |
| Armenian              | 🗹 German                 | 🗌 Lithuanian             | 🗌 Sinhala                   |
| Azerbaijani           | Greek                    | Luxembourgish            | 🗌 Slovak                    |
| Basque                | Gujarati                 | Macedonian               | Slovenian                   |
| Belarusian            | Haitian Creole           | 🗌 Malagasy               | 🗌 Somali                    |
| Bengali               | Hausa                    | Malay                    | Spanish Spanish             |
| Bosnian               | Hawaiian                 | 🗌 Malayalam              | Sudanese                    |
| Bulgarian             | Hebrew                   | Maltese                  | Swahili Swahili             |
| Catalan               | Hindi                    | 🗌 Maori                  | Swedish                     |
| Cebuano               | Hmong                    | 🗌 Marathi                | 🗌 Tajik                     |
| Chichewa              | Hungarian                | Mongolian                | Tamil                       |
| Chinese (Simplified)  | Icelandic                | Myanmar (Burmese)        | Telugu                      |
| Chinese (Traditional) | Igbo                     | 🗌 Nepali                 | 🗌 Thai                      |
| Corsican              | Indonesian               | 🗌 Norwegian              | 🗌 Turkish                   |
| Croatian              | 🗌 Irish                  | Pashto                   | 🗌 Ukrainian                 |
| Czech                 | 🕑 Italian                | Persian                  | Urdu                        |
| Danish                | Japanese                 | Polish                   | Uzbek                       |
| Dutch                 | Javanese                 | Portuguese               | Vietnamese                  |
| English               | 🗌 Kannada                | 🗌 Punjabi                | Welsh                       |
| Esperanto             | 🗌 Kazakh                 | Romanian                 | 🗌 Xhosa                     |
| Estonian              | Khmer                    | 🕑 Russian                | Viddish                     |
| Filipino              | Korean                   | Samoan                   | Voruba                      |
| Finnish               | Kurdish (Kurmanii)       | Scottish Gaelic          | Zulu                        |

Made with the help and support of <u>Inclusive Bytes CIC</u>

Training | Reporting